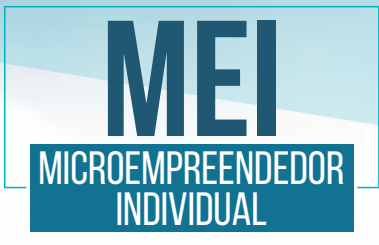

## **EMISSÃO DE NOTA FISCAL ELETRÔNICA** NO SITE DA SECRETARIA DE **ESTADO DA FAZENDA DE SANTA CATARINA**

NF

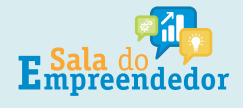

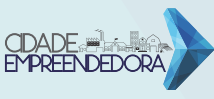

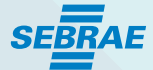

Para as atividades de **COMÉRCIO ou INDÚSTRIA**, além de ter o CNPJ do MEI, o próximo passo é fazer a solicitação da inscrição estadual. Para realizar a solicitação e poder emitir nota fiscal de comercialização de produtos, deverá acessar a página da sef.sc.gov.br, e selecionar a opção "**SIMEI-Microempreendedor Individual**".

https://tributario.sef.sc.gov.br/tax.NET/tax.Net.SimplesNacional/sna\_CadastrarSIMEIConfirma.aspx

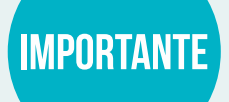

Após a data da abertura do MEI, demora em média 15 dias para liberar a solicitação da Inscrição estadual.

No caso de alteração do cadastro do MEI com inclusão de atividades que possibilitem a Inscrição Estadual, o prazo médio para a liberação da solicitação também é de 15 dias.

SANTA

## FAZENDA

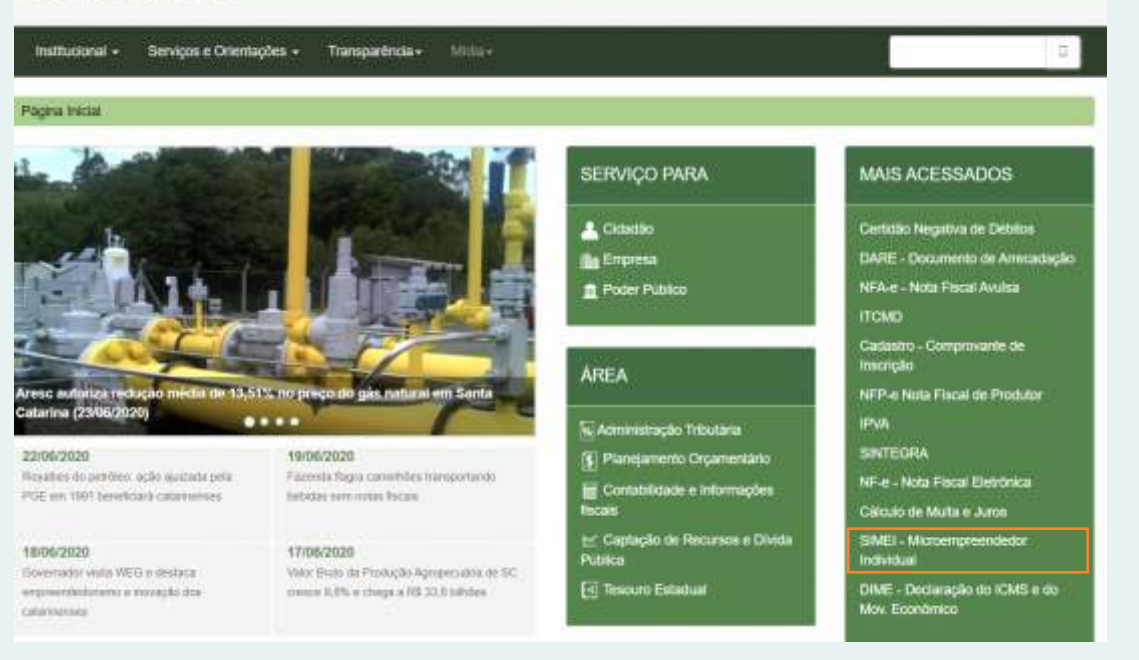

#### SOLICITAÇÃO DA INSCRIÇÃO ESTADUAL.

Para realizar a solicitação, clicar em "SIMEI - Solicitação Inscrição Estadual pelo Simei".

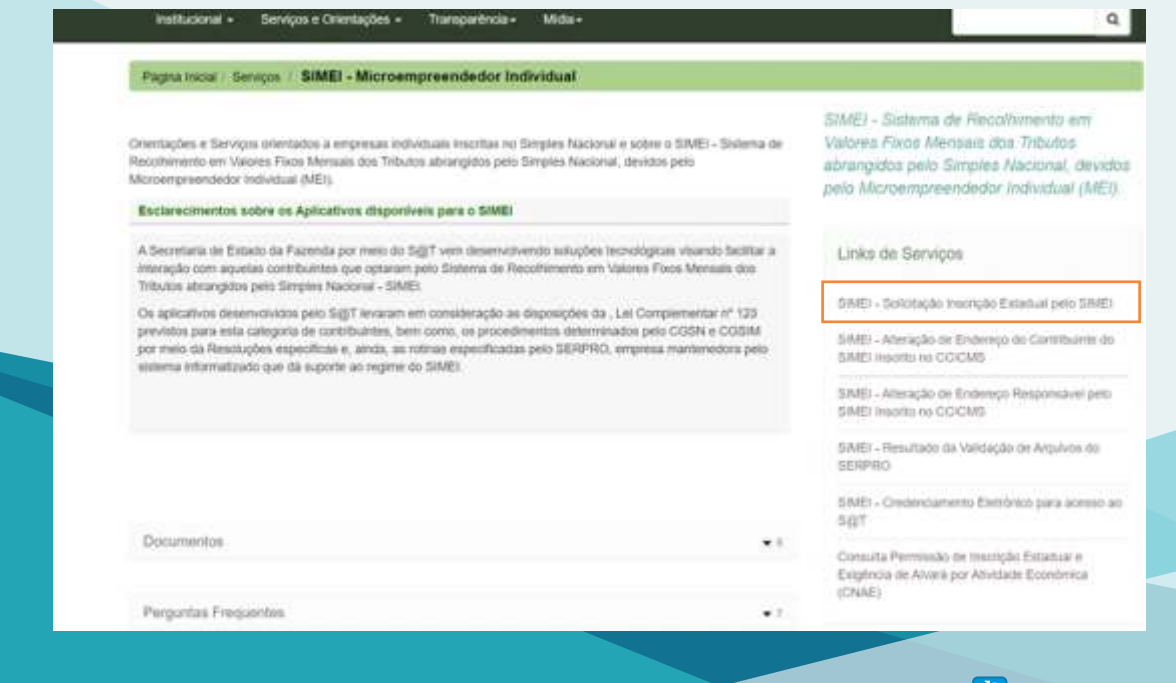

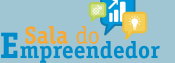

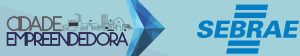

#### Tendo a IE, o MEI tem 2 opções:

**a.** Se venda balcão (comércio), ir a uma gráfica pedir para emitir bloco de nota fiscal venda para consumidor final.

**b.** Se venda de INDUSTRIA para revenda ou até para consumidor final, mesma situação: ir a uma gráfica pedir para emitir bloco de nota fiscal venda (Nota Fiscal Modelo 1 ou 1-A). A"nota grande".

Mas isso não pode ser usado para a venda para outros Estados que exigem NF eletrônica.

## OBSERVAÇÃO

AQUI EM SC O MEI NÃO PODE EMITIR A NF eletrônica como uma empresa normal, pois não pode ser exigir CERTIFICADO DIGITAL, conforme consta na Res CGCN Nº 140/2018.

### EMISSÃO DE NF ELETRÔNICA NO ESTADO DE SC

Após a Inscrição Estadual gerada, pedir "Credenciamento Eletrônico para Acesso ao SAT". A senha será enviada por e-mail.

| Página Inicial / Berviços / SIMEI - Microempreendedor Individual                                                                                                    |                                                                                                    |
|----------------------------------------------------------------------------------------------------|----------------------------------------------------------------------------------------------------|
| Dilentações e Serviços utientados a empresas individuais inscritas no Simples Nacional e sobre o SIMEI - Distema de<br>tecotilmento em Values Fixos Mensais dos Tributos abrangidos pelo Simples Nacional, devidos pelo<br>ficroempreendedor Individual (MEI).<br>Esclarecimentos sobre os Aplicativos disponíveis para o SIMEI | SIMEI - Siatema de Recolhimento em<br>Valores Fixos Mensais dos Tributos<br>abrangidos pelo Simples Nacional, devide<br>pelo Microempreendedor Individual (MEI) |
| A Secretaria de Estado da Fazenda por meio do SiĝiT vem desenvolvendo soluções lecnológicas visando tacilitar a<br>Internção com aquetas contribuintes que optaram pelo Statema de Recolhimento em Valores Fixos Mensais dos<br>Tributos adregidos pelo Simples Nacional - SIME:                                                | Links de Serviços                                                                                                    |
| Os aplicativos desenvolvidos pelo SiET levaram em consideração as disposições da . Lei Complementar nº 123                                                                                                    | SMEL-Solotação Intenção Estámai pero SMEL                                                                                                    |
| previstos para esta categoria (le confribuirtez, bem como, os procedimentos determinados pelo CGSN el CGSIM<br>por relis da Resoluções especificas e, aínza, as rotinas especificadas pelo SERPRO, empresa mantenedora pelo<br>sistema Normalizado que di sucoste ao registre do SARE).                                         | SIME) - Alteráção de Endereça do Cantribulme da<br>SIME) Insonto no CCICMS                                                                                      |
|                                                                                                    | SIMEL - Alteração de Endempo Responsivel pelo<br>SIMEL Inscrite do CCICME                                                                                       |
|                                                                                                    | SIMD - Resultado da Validação de Arquisos do<br>SERPIRO                                                                                                    |
|                                                                                                    | SIMET - Credenciamento Elestónico para acesso a<br>Si@T                                                                                                    |
| Documentos • c                                                                                                    | Consulta Permissão de Inscrição Estadual e<br>Exigência de Alvará por Athititade Econômica                                                                      |
|                                                                                                    | (CNAE)                                                                                                    |

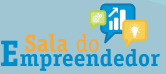

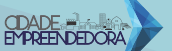

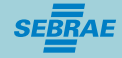

Uma vez realizados os passos anteriores e para emitir a Nota Fiscal, você deverá selecionar a opção "S@t" na página inicial da Secretaria.

| 1206380 199639<br>Roadine do aminino ação aposição pero<br>POE em 1997 aministrat aposições entre<br>POE em 1997 aministrat aposições entre<br>Securitor entre<br>Securitor en terres<br>Securitor en terre<br>Securitor entre<br>Securitor entre<br>Securitor en terre<br>Securitor en terre<br>Securitor en t | 28<br>Ingen and the temperature<br>in the basis | Picture<br>Picture<br>(E) Secure Column | In the second second se | - Deshangdar da CMU e da<br>Lardensa |
|----------------------------------------------------------------------------------------------------|-------------------------------------------------|-----------------------------------------|----------------------------------------------------------------------------------------------------|--------------------------------------|
| CALENDARIO                                                                                                    | MAGE                                            |                                         | eler                                                                                                    | 2 Poster                             |
| Mile Arms-Pha-Oble Deck-Pack Price                                                                                                    |                                                 | SCAR                                    | STREET                                                                                                    | And and the second                   |
| 38 de Autor - Principaname Vessen Paca                                                                                                    | Final A                                         |                                         | 1.1                                                                                                    |                                      |
| 18 de Julho - Mail- 11 Salta Paulo Paulo 7                                                                                                    |                                                 | and server contracts                    | -9-                                                                                                    | Duran and                            |
| Male Autoria - Price - 2º COTA Price Price B                                                                                                    |                                                 | TRANSPAREN                              | Emendas                                                                                                    | -                                    |
| GNRE<br>Protocol Control Control                                                                                                    | CMD <                                           | B 104                                   | •                                                                                                    | SC<br>Konstantiade                   |
| Salarah da Japanén                                                                                                    | INSTITUCIONAL                                   | SERVIÇOS                                | TRANSPARÉNCIA                                                                                                    | NDA                                  |
| Toolestann -NC<br>Delta apient the apic na                                                                                                    | Develation<br>Metropologi                       | Por Area<br>Por Ports                   | Peraturka<br>Legislipho                                                                                                    | Territory<br>Transmission            |
|                                                                                                    | Depropries                                      | Solerian                                | Consumers Planteer                                                                                                    | trappint .                           |
| Control do Alexalmento Fasonitaria - CAP - EXE 440 1911<br>Harbot da Alexalmento - marcines das 12h ar 12h                                                                                                    | Continent                                       | Textus on Association                   | Listingfest                                                                                                    | Vistor                               |

Será necessário inserir o "Usuário" e "Senha" recebidos pelo e-mail e logo selecionar a opção "Entrar".

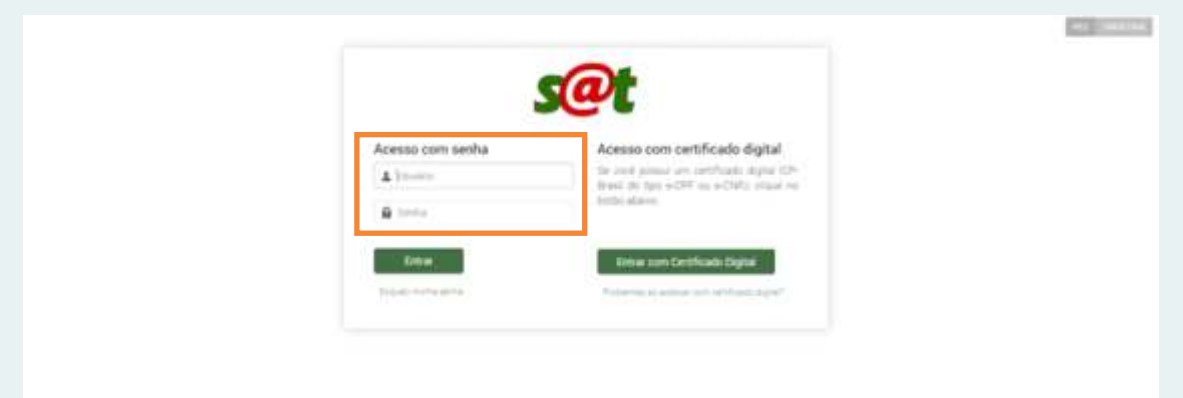

O próximo passo e selecionar "Documentos Fiscais Eletrônicos".

| <ul> <li>Anti-<br/>Anti-<br/>Anti-</li></ul>                                                                                                    |                                                                  | Favoritan                                                                                                    |
|----------------------------------------------------------------------------------------------------|------------------------------------------------------------------|----------------------------------------------------------------------------------------------------|
| Averadingio     Averadingio     Averading | \$ ADF                                                           | Farefulna apropplac                                                                                                    |
| Autoxi     Autoxi     Autoxi | F Armanique                                                      |                                                                                                    |
| S dokum     S dokum     S dokumajan Muss dokumajan Muss dokumajan Muss dokumajan     S dokumajan Muss dokumajan Muss dokumajan     S dokumajan Muss dokumajan Muss dokumajan     S dokumajan dokumajan Muss dokumajan     S dokumajan dokumajan dokumajan     S dokumajan dokumajan dokumajan     S dokumajan dokumajan dokumajan     S dokumajan dokumajan dokumajan     S dokumajan     S dokumajan     | 9 Autoria                                                        | 111220000                                                                                                    |
| Schuledow do CMI de haemuijke Privatelie     Schuledow do CMI de haemuijke Privatelie     Schuledow do Expression Privatelie     Schuledow do Expression Privatelie     Schuledow do Expression Privatelie     Schuledow do Expression Privatelie     Schuledow do Expression     Schuledow do Expression     Sch | > Cadema                                                         | Stais recentes                                                                                                    |
| Status of Environment Formations     Sources of Environment Formations     Sources of Environment Forma | <ul> <li>Cascarelora do Chill de Subernação Nituraria</li> </ul> | 1. DFL - Drosser at tota Faral Avalua                                                                                        |
| Environalitation of Annormality of Personality of Personality | <ul> <li>(3) - Contrast de Dirgontass Informáticadas</li> </ul>  | <ol> <li>D. Sinche van oppe in rescape branderen.</li> <li>D. Sintercore: Polida in September.</li> </ol>                    |
| COMA2 - Converting for a fixer of the effects / Income     Comments of the effects / Income     Comments of the effects / Income of the effects / Income of the effects / | <ul> <li>Deveragioners aussient</li> </ul>                       | <ul> <li>A. HEET / Pedrate de Ferrarenzieren juis de Hentituksjon<br/><ul> <li>A. HEET - Consulta MEE</li> </ul> </li> </ul> |
| Source Common<br>Source Common<br>Source C                                                                                                    | <ul> <li>COVEA2 - Converting to the efforts Fragment</li> </ul>  |                                                                                                    |
| S Conversion     Mails accessadas     S Conversion     S Conversion     S Conversion     S Conversion     S Conversion     S Decomption     S Decomption   | ) Carta Covers                                                   |                                                                                                    |
| A Conversion 11%     A Conversion 11%     A Co | a domestion                                                      | Mais acessadas                                                                                                    |
| 2 SPE_CommALVE     3 SPE_CommALVE     3 SPE_CommALVE     3 SPE_CommALVE     3 SPE_CommALVE     3 SPE_CommALVE     4 SPE_CommALVE     4 SPE_CommALVE     4 SPE_CommALVE     5 CommALVE     5 CommALVE | A Conventition                                                   | 1. SPE - Emission in Netla Passid Availab                                                                                    |
| betweeden     4 H231 - Feddo de Resources ação do Pestiluição     b Concernant Format Devideo de Resources ação do Pestiluição     b Concernant Format Devideo de Concernante     b Concernante Pestilia de Concernante     b Concernante Pestilia de Concernante     b Pestilia de Concernante                                                                                                    | > (23m)                                                          | 2 DFE-Construction<br>3 DFD Solicitor Automatical in Performance International                                               |
| Examples Finance Devices     Scotters and American Product of Sectors and American     Scotters and American Product of Sectors and American American  American American American American American American American American American American American American American American American American American American American American American American American American American American  | a Declaraples                                                    | <ol> <li>PEST - Pedido de Pescara devação de Pestituação.</li> </ol>                                                         |
| <ul> <li>9 2712 - Dermole Trinstere Between</li> <li>Preintragile</li> </ul>                                                                                                    | <ul> <li>Documentation Financial Distributions</li> </ul>        | E CONSIGNIO PERMI APONICIPICA                                                                                                |
| > Pointachi                                                                                                    | <ul> <li>BTBE - Demolie Tritutario Defidinezi</li> </ul>         |                                                                                                    |
|                                                                                                    | <ul> <li>Eventpiqla</li> </ul>                                   |                                                                                                    |
| <ul> <li>SEP - Sector Demonstration Processing</li> </ul>                                                                                                    | <ul> <li>SEP - Series Terminics in Procession</li> </ul>         |                                                                                                    |
| 3 montação                                                                                                    | <ul> <li>Importação</li> </ul>                                   |                                                                                                    |

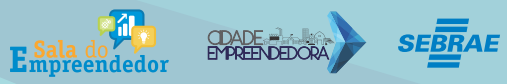

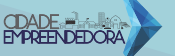

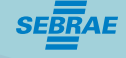

Selecionar a opção "Emissor de Nota Fiscal Avulsa".

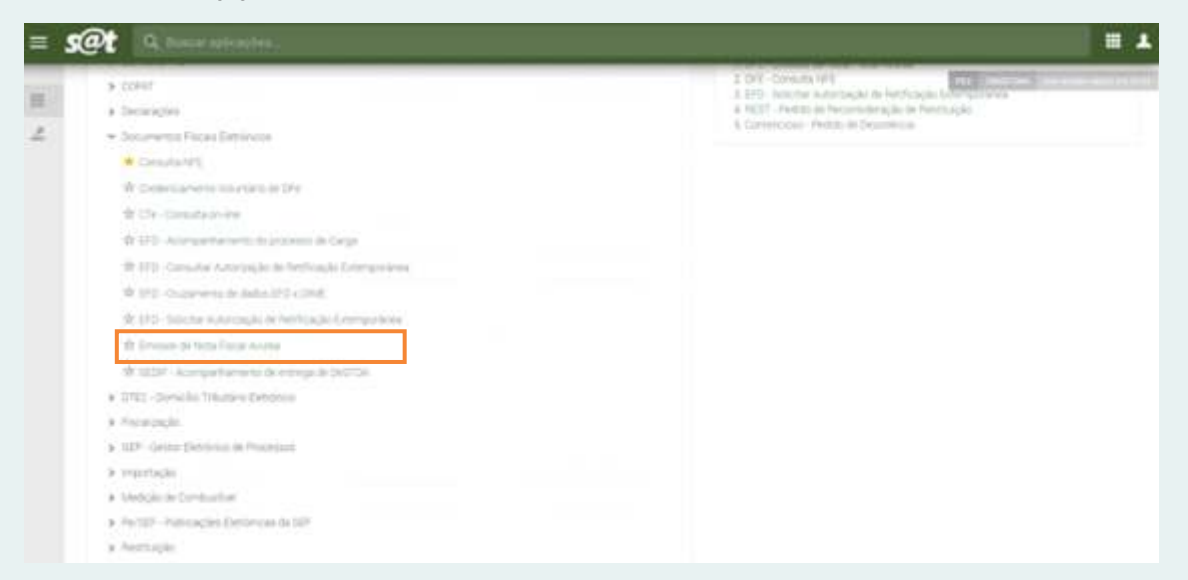

Será apresentada a seguinte tela, na qual já constarão algumas informações:

| DFE - Emis                                                                                               | sor de Nota Fiscal Avulsa     |               |  |
|----------------------------------------------------------------------------------------------------|-------------------------------|---------------|--|
| -                                                                                                    | n matches - Lamere            |               |  |
| 2011<br>H.<br>Rath Soal<br>Olf<br>Fallingt<br>M.<br>Crabingt<br>Swin<br>News<br>Hereigen<br>HP<br>Nebber | INFORMAÇÕES<br>JÁ CADASTRADAS |               |  |
|                                                                                                    |                               | Status analas |  |

No campo "CTR" selecionar a opção "Simples Nacional" e depois "Solicitar emissão".

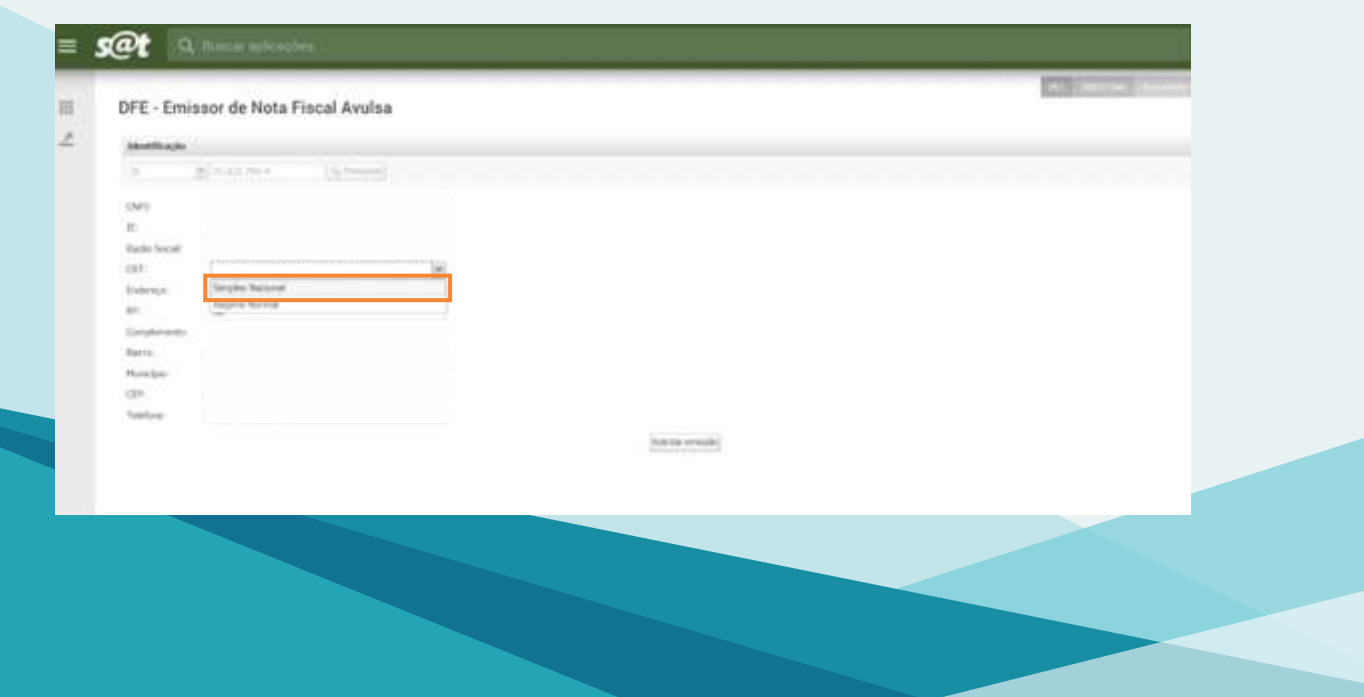

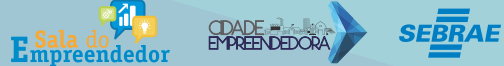

Na próxima tela (na aba NF-e) selecionar, em cada campo, a opção a que corresponde à transação que está sendo realizada.

Tipo de Operação – Se saída ou entrada.

Tipo de Operação (Destino) - Se é dentro do município, outro município ou outro estado.

Natureza da Operação - Selecione a opção correspondente à transação que está sendo efetuada.

| 400                  | Barra MP e - Emanar MPA-s Availab. B                                                       | w DigirtikçAğ                                     |                                        |                             |   |            |
|----------------------|--------------------------------------------------------------------------------------------|---------------------------------------------------|----------------------------------------|-----------------------------|---|------------|
| 6                    | Dados do u                                                                                 | isuário - automático                              |                                        |                             |   | Sound Have |
| Note Pacel Arubas    | · · · · · · · · · · · · · · · · · · ·                                                      | a Tortania<br>Interna i Transma e Nervora II Tran | Terror   Sectors                       | Connex I Paperent I Immunie | 1 |            |
| Emered<br>Note Trace | C The second function                                                                      |                                                   | an newsale (                           | waie Wit Aust               |   |            |
|                      | - Marina Revolution Station<br>- Marina de operação<br>- Presida Carryla Obranção Reform 1 | (                                                 |                                        |                             |   |            |
|                      | Caragene previousnesses presenchedes a<br>+ Exte na areasake                               | (Adverse seconds at protocolds)<br>(Advectory)    | i de articuler (10.00)                 |                             |   |            |
|                      | - Contument Front                                                                          | a the -                                           | induces the entropolate and a local of | eneral y                    |   |            |
|                      | Informação aprinteid (beforear an                                                          | <ul> <li>Adv on aprice</li> </ul>                 |                                        |                             |   |            |
|                      | Call is setting to                                                                         |                                                   |                                        |                             |   |            |
|                      | 1                                                                                          |                                                   |                                        |                             |   |            |
|                      |                                                                                            |                                                   |                                        |                             |   |            |
|                      |                                                                                            |                                                   |                                        |                             |   |            |
|                      |                                                                                            |                                                   |                                        |                             |   |            |
|                      |                                                                                            |                                                   |                                        |                             |   |            |

Os campos na aba **"Emitente"**, já estarão preenchidos automaticamente, não sendo necessário qualquer intervenção.

| G        | Da                   | ados do usuário -             | automático      |                    |                 |            |   |                                                                                                    | Overe Ha |
|----------|----------------------|-------------------------------|-----------------|--------------------|-----------------|------------|---|----------------------------------------------------------------------------------------------------|----------|
| at Aulas | Arritagik Streme     | E Statemate + Compres         |                 | and the second     |                 | -          | _ | Concerning of the local division of the local division of the loca |          |
| 24       | I double and         | factore I                     | Transit and a   |                    | . I denie I     | Constant I |   | Consider 1                                                                                                    |          |
|          | + Taxi munistia AFE  |                               |                 | +CNRU:             | CONTRACTOR OF A | ALIMENT    |   |                                                                                                    |          |
|          | + Rasilo biolat      | And Address of the Address of | Clinescore arts | THE TONE           |                 | 13.00      |   |                                                                                                    |          |
|          | Name Fattland        |                               |                 |                    |                 |            |   |                                                                                                    |          |
|          | + insurging Estation | Inel2Nee                      |                 | there example it   |                 |            |   |                                                                                                    |          |
|          | macrosh Transactor   |                               |                 |                    |                 |            |   |                                                                                                    |          |
|          | maniple Manager      |                               |                 | CHE FROM           |                 |            |   |                                                                                                    |          |
|          | · Banaria Dimetana   |                               |                 |                    |                 |            |   |                                                                                                    |          |
|          |                      |                               |                 |                    |                 |            |   |                                                                                                    |          |
|          | Children .           |                               |                 |                    |                 |            |   |                                                                                                    |          |
|          | +Legrateute          | INVERSION CONTRACTOR          | 6               | 1.000              |                 |            |   |                                                                                                    |          |
|          | Service .            |                               |                 | + Barro : Dierrioi | -ceverage       |            |   |                                                                                                    |          |
|          | + (BP)               | 39435-000                     |                 | · Form             | 2340498         | 15-89212   |   |                                                                                                    |          |
|          | +10                  | HC                            |                 | · Numeral          | 2,001,000,00    | t          |   |                                                                                                    |          |
|          |                      |                               |                 |                    |                 |            |   |                                                                                                    |          |
|          | -                    |                               |                 |                    |                 |            |   |                                                                                                    |          |
|          | 1                    |                               |                 |                    |                 |            |   |                                                                                                    |          |
|          |                      |                               |                 |                    |                 |            |   |                                                                                                    |          |
|          |                      |                               |                 |                    |                 |            |   |                                                                                                    |          |
|          |                      |                               |                 |                    |                 |            |   |                                                                                                    |          |
|          |                      |                               |                 |                    |                 |            |   |                                                                                                    |          |
|          |                      |                               |                 |                    |                 |            |   |                                                                                                    |          |
|          |                      |                               |                 |                    |                 |            |   |                                                                                                    |          |
|          |                      |                               |                 |                    |                 |            |   |                                                                                                    |          |
|          |                      |                               |                 |                    |                 |            |   |                                                                                                    |          |

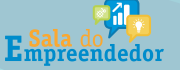

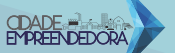

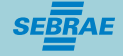

Na aba **"Destinatário",** preencher com os dados de quem **está recebendo** a mercadoria.

|                 | Dados do usuár                       | io - automático                                        |                    |                   |                  | Game How |
|-----------------|--------------------------------------|--------------------------------------------------------|--------------------|-------------------|------------------|----------|
| Atros           | ok Devreuet    - Exercise Comp       | 1 m                                                    |                    | ACCHINA CONTRACTO | THE REPORT       |          |
| [#4]            | Ditterite Destinations Awarden       | <ul> <li>Analysis of the state of the state</li> </ul> | Targore   American | Catego Pape       | enter Ctanivação |          |
| + Type die den  | (0.0) -                              |                                                        | +098%              |                   |                  |          |
| -faste bee      | afterne .                            |                                                        |                    |                   |                  |          |
| - treating to 0 |                                      | C farmeright fishelike                                 |                    | Coloris Controls  | entre da LW      |          |
| +-1341          |                                      |                                                        |                    |                   |                  |          |
| faminings :     |                                      |                                                        |                    |                   |                  |          |
| +Lagreersre     |                                      |                                                        | - No.              |                   |                  |          |
| + C87           | · ·                                  |                                                        | Fam                |                   |                  |          |
| 1744            | BAADL                                |                                                        |                    |                   |                  |          |
| - 100           | 900 C 1 7 7                          |                                                        | - Mynogen          |                   | *                |          |
| taxal both      | ada/Kritreps                         |                                                        |                    |                   |                  |          |
| C stores        | strada obrasta in stranis 🙀          |                                                        |                    |                   |                  |          |
| Cone            | annega diteorite de desenvatore (188 |                                                        |                    |                   |                  |          |
|                 |                                      |                                                        |                    |                   |                  |          |
|                 |                                      |                                                        |                    |                   |                  |          |
|                 |                                      |                                                        |                    |                   |                  |          |
|                 |                                      |                                                        |                    |                   |                  |          |
|                 |                                      |                                                        |                    |                   |                  |          |
|                 |                                      |                                                        |                    |                   |                  |          |
|                 |                                      |                                                        |                    |                   |                  |          |

Na aba "Produtos e Serviços", pressione o botão "Incluir".

## OBSERVAÇÃO

Observe se sua venda é a consumidor final. Se for interestadual vc terá que preencher a aba "ICMS Interestadual" na aba de Produtos e Serviços/Tributos. Coloque as informações zeradas pois ao MEI não incide este tributo. As alíquotas são engessadas, opte para continuar.

| Image: Second Second                  | Dados do usuário - automático         Presidente do usuário - automático         Presidente do usuário - automático           # Number         Consense la Consense la Con                                                                                | Dados do usuário - automático  Dados do usuário - automático  Dedes do usuário - automático  Dedes do usuário - automático     |                    | and the second second second second |                                    |                   |             |            |              |           |       |           |        |        |       |
|----------------------------------------------------------------------------------------------------|----------------------------------------------------------------------------------------------------|----------------------------------------------------------------------------------------------------|--------------------|-------------------------------------|------------------------------------|-------------------|-------------|------------|--------------|-----------|-------|-----------|--------|--------|-------|
| A house a second a second a se | d Nulai Antenda Daniala Langen Antenda Cangen Antenda Daniala Daniala Dani<br>Daniala Daniala Daniala Daniala Daniala Daniala Daniala Daniala Daniala Daniala Daniala Daniala Daniala Daniala Daniala Daniala Daniala Daniala Daniala Daniala Daniala Daniala Daniala Daniala Daniala Daniala Daniala Daniala Daniala Dan | A Annual a Annual Language Annual Language<br>A Annual A Annual Language Annual Property Property Annual Property Property Property Property International State State Sta | G                  | Dados d                             | lo usuário - automático            |                   |             |            |              |           |       |           |        | Quanta | 1 Bee |
| Model         Product a Margan         Tempore         Description         Description           Model         Product a Margan         Tempore         Tempore         Description         Description           Model         Product a Margan         Tempore         Tempore         Description         Description           Model         Product a Margan         Tempore         Tempore         Description         Description           Model         Tempore         Tempore         Tempore         Tempore         Description           Model         Tempore         Tempore         Tempore         Tempore         Tempore           Model         Tempore         Tempore         Tempore         Tempore         Tempore         Tempore                                                                                                    | Var 2 chemes ( provide a broken broken          |                                                                                                    | distantiant in the | Amends Dootset   Darr               | neAct Corpora                      |                   |             |            |              |           |       |           |        |        |       |
| Cathoon Critities (Encourse     Compare Description     Compare Description     Compare Descripti      | Control Control C         |                                                                                                    |                    | Wa Zelen Zeenste                    | Infantion: Presver + Service 1 700 | Trenunce 3 Select | niae 3 Care | nu   Paper | ents 1 (Aust | (reality) |       |           |        |        |       |
| Indit         1 = 1 map         Decipite         HERE         Decipite         HERE         Decipite         Element         Decipite         Element         Element                                                                                                    | Indit         1 is cauge         Description         HERE         Description         PEAR           Mile interpretation         Longe         Longe         Longe         PEAR         PEAR                                                                                                    | Inter         Decision         Note         Note                                                                                                    | - P                | Clinic Clinic (Clinic               |                                    |                   |             |            |              |           |       |           |        |        |       |
| Michigan para an minima.                                                                                                    | Million compare an million<br>- summer i                                                                                                    |                                                                                                    | - Di               | C 4 Comp                            | theory to                          | -1024             | 100         | inet.      | - 100        | -10.008   | 1.148 | 112471045 | 20.036 | 1.2248 | - 14  |
| Long 1                                                                                                    | - Annual - Annual - Annua                                                                                                    |                                                                                                    |                    | Mile high party party say technick  |                                    |                   |             |            |              |           |       |           |        |        |       |
| · Brown                                                                                                    | · · · · · · · · · · · · · · · · · · ·                                                                                                    |                                                                                                    |                    |                                     |                                    |                   |             | armas a    |              |           |       |           |        |        |       |
|                                                                                                    |                                                                                                    |                                                                                                    |                    |                                     |                                    |                   |             |            |              |           |       |           |        |        |       |
|                                                                                                    |                                                                                                    |                                                                                                    |                    |                                     |                                    |                   |             |            |              |           |       |           |        |        | -     |
|                                                                                                    |                                                                                                    |                                                                                                    |                    |                                     |                                    |                   |             |            |              |           |       |           |        |        |       |
|                                                                                                    |                                                                                                    |                                                                                                    |                    |                                     |                                    |                   |             |            |              |           |       |           |        |        |       |
|                                                                                                    |                                                                                                    |                                                                                                    |                    |                                     |                                    |                   |             |            |              |           |       |           |        |        |       |
|                                                                                                    |                                                                                                    |                                                                                                    |                    |                                     |                                    |                   |             |            |              |           |       |           |        |        |       |
|                                                                                                    |                                                                                                    |                                                                                                    |                    |                                     |                                    |                   |             |            |              |           |       |           |        |        |       |
|                                                                                                    |                                                                                                    |                                                                                                    |                    |                                     |                                    |                   |             |            |              |           |       |           |        |        |       |
|                                                                                                    |                                                                                                    |                                                                                                    |                    |                                     |                                    |                   |             |            |              |           |       |           |        |        |       |
|                                                                                                    |                                                                                                    |                                                                                                    |                    |                                     |                                    |                   |             |            |              |           |       |           |        |        |       |
|                                                                                                    |                                                                                                    |                                                                                                    |                    |                                     |                                    |                   |             |            |              |           |       |           |        |        |       |
|                                                                                                    |                                                                                                    |                                                                                                    |                    |                                     |                                    |                   |             |            |              |           |       |           |        |        |       |
|                                                                                                    |                                                                                                    |                                                                                                    |                    |                                     |                                    |                   |             |            |              |           |       |           |        |        |       |
|                                                                                                    |                                                                                                    |                                                                                                    |                    | 1                                   |                                    |                   |             |            |              |           |       |           |        |        |       |
|                                                                                                    |                                                                                                    |                                                                                                    |                    | 1                                   |                                    |                   |             |            |              |           |       |           |        |        |       |
|                                                                                                    |                                                                                                    |                                                                                                    |                    |                                     |                                    |                   |             |            |              |           |       |           |        |        |       |
|                                                                                                    |                                                                                                    |                                                                                                    |                    |                                     |                                    |                   |             |            |              |           |       |           |        |        |       |
|                                                                                                    |                                                                                                    |                                                                                                    |                    |                                     |                                    |                   |             |            |              |           |       |           |        |        |       |
|                                                                                                    |                                                                                                    |                                                                                                    |                    |                                     |                                    |                   |             |            |              |           |       |           |        |        |       |
|                                                                                                    |                                                                                                    |                                                                                                    |                    |                                     |                                    |                   |             |            |              |           |       |           |        |        |       |
|                                                                                                    |                                                                                                    |                                                                                                    |                    |                                     |                                    |                   |             |            |              |           |       |           |        |        |       |
|                                                                                                    |                                                                                                    |                                                                                                    |                    |                                     |                                    |                   |             |            |              |           |       |           |        |        |       |
|                                                                                                    |                                                                                                    |                                                                                                    |                    |                                     |                                    |                   |             |            |              |           |       |           |        |        |       |
|                                                                                                    |                                                                                                    |                                                                                                    |                    |                                     |                                    |                   |             |            |              |           |       |           |        |        |       |
|                                                                                                    |                                                                                                    |                                                                                                    |                    | ĺ                                   |                                    |                   |             |            |              |           |       |           |        |        |       |
|                                                                                                    |                                                                                                    |                                                                                                    |                    | ł                                   |                                    |                   |             |            |              |           |       |           |        |        |       |
|                                                                                                    |                                                                                                    |                                                                                                    |                    |                                     |                                    |                   |             |            |              |           |       |           |        |        |       |
|                                                                                                    |                                                                                                    |                                                                                                    |                    |                                     |                                    |                   |             |            |              |           |       |           |        |        |       |
|                                                                                                    |                                                                                                    |                                                                                                    |                    |                                     |                                    |                   |             |            |              |           |       |           |        |        |       |
|                                                                                                    |                                                                                                    |                                                                                                    |                    |                                     |                                    |                   |             |            |              |           |       |           |        |        |       |

Aparecerá a seguinte tela, na qual deverão ser preenchidos, na aba **"Dados",** todos os campos identificados com **"\*"**, com as informações correspondentes à transação que está sendo efetuada.

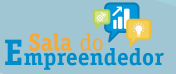

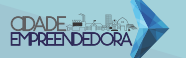

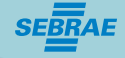

| G             | Dados do us                                                                                                    | suário - automático                                                                                                    |                     |                                                                                                    |              |                 |   | 100 | (Real |
|---------------|----------------------------------------------------------------------------------------------------|----------------------------------------------------------------------------------------------------|---------------------|----------------------------------------------------------------------------------------------------|--------------|-----------------|---|-----|-------|
| In Para Audes | Advertising and Advertising and Advertising an | Tanan Property a Second                                                                                                    | The Treasure        | Antenna   Lawren   Farmers                                                                                                    | (Insertion)  |                 |   |     |       |
|               | Canner Conner Canner                                                                                                    | President & Revigent                                                                                                    |                     |                                                                                                    | Overcla form | Bare ber . Orte | - | 100 | -     |
|               | Tale to turn parts or strate.                                                                                                    | Dates Think   M.A.                                                                                                    | auna (Selande ryurs | (k) 1                                                                                                    | / Kanad      | -               |   |     |       |
|               |                                                                                                    | Cologia:     Cologia:     Cologia: |                     | Composition<br>Composition<br>Compos |              |                 |   |     |       |

**Código** – É o código do "seu" produto.

• **Descrição** – Descreva seu produto a ser comercializado.

• **Grupo CFOP** – Selecione a opção correspondente à transação que está sendo efetuada.

• **CFOP** - Selecione a opção correspondente à transação que está sendo efetuada.

#### Segue Link Oficial de Pesquisa:

http://legislacao.sef.sc.gov.br/html/regulamentos/icms/ricms\_01\_10.htm

• **NCM** - A NCM (Nomenclatura Comum Mercosul) é o nome dado para um código utilizado para designar as mercadorias que circulam no Brasil e nos demais países que fazem parte do Mercosul. Para encontrar esse código, você pode fazer uma pesquisa simples no google, (exemplo: "NCM de bolacha".) Segue Link Oficial de Pesquisa:

http://www4.receita.fazenda.gov.br/simulador/PesquisarNCM.jsp

Unidade Comercial - Selecionar o tipo de unidade que será comercializada.

• **Quantidade Comercial** - "Quantos" daquele determinado produto será comercializado.

• **Valor por Unitário** - Valor de cada unidade. Não é necessário o valor total, este aparecerá automaticamente.

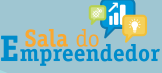

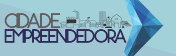

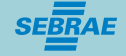

#### ·O próximo passo e selecionar a aba "Tributos".

| 12                        | Neue bit a . Desineer bif a.a. Augeta . CH 3 | N3/74540                                                                                                    |                                                                             |                     |   | 0     | ) <del>()</del> |
|---------------------------|----------------------------------------------|----------------------------------------------------------------------------------------------------|-----------------------------------------------------------------------------|---------------------|---|-------|-----------------|
| Note Presid Australia V   | Dados do usu                                 | iario - automatico                                                                                                    | The I have a second in the second in the second in the                      | 1.000               |   |       |                 |
| teritoria<br>Netto Faciol | CA Anna Anna                                 | Produtes a Marryson                                                                                                    |                                                                             | Green ber Brann Ore | - | Visia | ALO             |
|                           |                                              | International Control of Control of Control | 2012 Entrance in a robust barren in<br>• state O mage<br>[Teams in reprint] | *                   |   |       |                 |
|                           |                                              |                                                                                                    |                                                                             |                     |   |       |                 |

Você deverá preencher o campo "**Tributação ICMS**", sendo as opções: 0- Nacional, exceto as indicadas nos códigos 3,4,5 e 8 e 102 – Simples Nacional, sem permissão de crédito.

| Ð                  | Dados do usu                              | ário - automático                                                                                                    |                                  | Ques   Stee |
|--------------------|-------------------------------------------|----------------------------------------------------------------------------------------------------|----------------------------------|-------------|
| Note Pacel Analysi | · Antering in Constant   Constanting in a | ante : Pastan : Berger ( 1967 ) Tangath ( Sambian ( Conseque ) Agenetic (                                                                                                    | Derrysk ]                        |             |
| Create .           | (Dense) (Jense) (Histor)                  | Produce a larcost                                                                                                    | Quarter Brance Orale             |             |
|                    | Nale 14 for per or much                   | [Data]         Search [ of Annual [ betack binget(b)]           Park Tax on These         Implementation of the details been and the details been and th                                                               | n onder Freight offere dameriken |             |
|                    |                                           | Hope     Second Second Se | -                                |             |
|                    |                                           | RMA MARKAN                                                                                                    |                                  |             |

Na aba IPI, no campo "Tributação IPI (CST), selecionar a opção **"52 – Saída Isenta"** 

| B                 | Dados do usu                 | iário - automático                                                                                                    |                                           | - Dresse  | 1000 |
|-------------------|------------------------------|----------------------------------------------------------------------------------------------------|-------------------------------------------|-----------|------|
| na hana kunna 🛛 🖛 | Advisate Control & Farmacher | Andrew Produces a formation of the Andrew Statements and Andrews Statements                                                                                                    | anage -                                   |           |      |
| inia D            |                              | Presidence & Barrigan                                                                                                    | Same par Bart par Ganta                   | 100 A 200 | -    |
|                   | the feet parts of former     | Terre Jacobia (Carana a raceta)                                                                                                    | nininas e receipes conterts deposit na ce |           | _    |
|                   |                              | Totality of vol.(1971)         THE SU-Adults service         V           Total provide revenue         Val         Val         Val           College are strates         Val         Val         Val           College are strates         Val         Val         Val           College are strates         Val         Val         Val           College are strates         Val         Val         Val           College are strates         Val         Val         Val           College are strates         Val         Val         Val           College are strates         Val         Val         Val           Val         Val         Val         Val         Val           Val         Val         Val         Val         Val           Val         Val         Val         Val         Val           Val         Val         Val         Val         Val           Val         Val         Val         Val         Val           Val         Val         Val         Val         Val           Val         Val         Val         Val         Val           Val         Val         Val         Val |                                           |           |      |
|                   |                              |                                                                                                    |                                           |           |      |
|                   |                              |                                                                                                    |                                           |           |      |

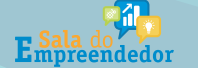

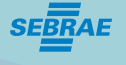

Na aba "PIS", no campo "Tributação PIS (CST)", selecionar a opção "PIS 07 – Operação Isenta de Contribuição".

| G                  | Dados do us               | uário - automático                                                                                                    |  | 0.000 | (if an      |
|--------------------|---------------------------|----------------------------------------------------------------------------------------------------|--|-------|-------------|
| many Proval Avenue | Advantationer   Destation | Design   Property Long   Son   Surgery   Surgery   Surgery   Surgery   Surgery                                                                                                    |  |       |             |
| defease            |                           | Professes berigts                                                                                                    |  |       |             |
|                    |                           | [Table ] Milates ] M Alborets [ Switch (M Provide) ]                                                                                                    |  | 1136  | -100, 2,310 |
|                    |                           |                                                                                                    |  |       |             |
|                    |                           | [208][9] [9] [0] [9] [9] [9] [9] [9] [9] [9] [9] [9] [9                                                                                                    |  |       | _           |
|                    |                           | • Trisulação Pili (DATo (FEC SI) - Sport Javers da Contentos pla                                                                                                    |  |       |             |
|                    | 1                         | Type of device w Type of device Type of device Device of the other of the other of the other of the other of the other of the other of the other of the other of the other of the other other ot |  |       |             |
|                    | 1                         | PERF Type to Aloan Type to Aloan Type to Aloan Type to Aloan Type to Aloan Type to Aloan Type to Alogoing and Mases Type to Bit                                                                                                    |  |       |             |

Na aba "COFINS", no campo "Tributação COFINS (CST), selecionar a opção "COFINS 07 – Operação Isenta de Contribuição".

| 0                   | Dados do usu           | uário - automático         |                              |                             |                                                | Q (i) | -   |
|---------------------|------------------------|----------------------------|------------------------------|-----------------------------|------------------------------------------------|-------|-----|
| Testa Presid Review |                        | Traductor o Berrigan       | Con Lineare La               | anness ( Consta ( Passare ) | (Sharraght)                                    |       |     |
| Trade ( Trade       |                        | Produtes a Service         | ~                            |                             | Quera an igner an Orate                        |       |     |
|                     |                        | [lette] Nauton [ 14 All    | man [ located married        | County in the second        | (Terrenten)                                    |       |     |
|                     | tal ta ter jan ar tanı | user formers freedow.      |                              | Property and the second bar | nati pristali ( normali contente planate na ca |       |     |
|                     | 10K                    |                            | • GH ( / H                   | 24                          |                                                |       | - X |
|                     |                        | CHE PH PH COMM             | The second second            | (a)k                        |                                                |       |     |
|                     |                        | A Transmite Configuration. | Compared to the local        | 1011111                     |                                                |       |     |
|                     |                        | Tan-in Chose               | - Content of August Interest | et oppinget.                |                                                |       |     |
|                     |                        | tand have in-Children      |                              | attante promiser            |                                                |       |     |
|                     |                        | 10470341 verbits           |                              | migrate per laws;           |                                                |       |     |
|                     | 1                      | 1007-02748                 |                              |                             |                                                |       |     |
|                     |                        | LOF DAS AT                 |                              |                             |                                                |       |     |
|                     | 1                      | fair in CMORE              |                              |                             |                                                |       |     |
|                     |                        | Yes her bring              |                              | Walked a percentional       | (i)                                            |       |     |
|                     |                        | Sumple under               |                              | subtyte the permit          |                                                |       |     |
|                     |                        | Same suprations            |                              |                             |                                                |       |     |
|                     |                        |                            |                              |                             |                                                |       |     |
|                     |                        |                            |                              |                             |                                                |       |     |
|                     |                        |                            |                              |                             |                                                |       |     |
|                     |                        |                            |                              |                             |                                                |       |     |
|                     |                        |                            |                              |                             |                                                |       |     |

#### Após preencher as informações, selecionar "VALIDAR ITEM".

| Dados do us                                  | uário - automático                                                                                                    |                               | 0                             | -                             |
|----------------------------------------------|----------------------------------------------------------------------------------------------------|-------------------------------|-------------------------------|-------------------------------|
| Automotive Texastory C. Stormers 4           |                                                                                                    |                               |                               |                               |
| (Dense) (27600) (Disco)<br>(* 1000 internet) | Franklin i farsten um Grann um Grann um | lue)                          | 2004                          | -                             |
| -                                            | inter transfer finanse.                                                                                                    |                               | _                             |                               |
|                                              |                                                                                                    |                               |                               |                               |
|                                              | Unit Unit AT Tase to Calcula Tase to Calcula Description working Description working Description working Description working Description working Description working Description working Description Description D |                               |                               |                               |
|                                              | Dados do us                                                                                                    | Dados do usuário - automático | Dados do usuário - automático | Dados do usuário - automático |

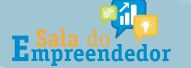

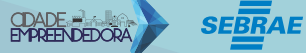

O próximo passo e selecionar a aba **"Transporte",** se a mercadoria for enviada via transportadora, e preencher os campos solicitados. Se for frete próprio ou correios e similares, não precisa preencher.

|                       | The Provide High Control of the Provide Provide Pr                                                                                                    |               |
|-----------------------|----------------------------------------------------------------------------------------------------|---------------|
| Ø                     | Dados do usuário - automático                                                                                                    | (tere) (tere) |
| Note Facel Acates 🛛 🗣 | Autoph Device Technic Company Provide Company Technics - Device Technics - Device Technics                                                                                                    |               |
| terene V              | Rangedite                                                                                                    |               |
|                       | Internet and the destruction of the second second                                                                                                    |               |
|                       | Tan mangal ing I tan'i u Cani .<br>Tanà Josembra                                                                                                    |               |
|                       | Tendyal Casesar Internetiko (valuer                                                                                                    |               |
|                       | A contract of the second of the second of th |               |
|                       |                                                                                                    |               |
|                       |                                                                                                    |               |
|                       |                                                                                                    |               |
|                       |                                                                                                    |               |
|                       |                                                                                                    |               |

Para finalizar a nota, selecionar as opções "Validar" e depois "Transmitir".

| THURSDAY                         | the second strained strained to a second strained strained strain                                                                                                    |                  |  |
|----------------------------------|----------------------------------------------------------------------------------------------------|------------------|--|
| 0                                | Back W + Balanci M + A Kalar M + Barne 40<br>Dados do usuário - automático                                                                                                    | Queen Eller      |  |
| testa focal Avuite               | A state of a state of the state of the st   |                  |  |
| illeria<br>Inte <sup>7</sup> nos | Namperts<br>- Malanase Pers                                                                                                    |                  |  |
|                                  | Lange Contract of Contract of |                  |  |
|                                  | Terminologi MTE Coly v OW/<br>Tealt Southere                                                                                                    |                  |  |
|                                  | receptor Stratuat                                                                                                    |                  |  |
|                                  | Endertrean                                                                                                    |                  |  |
|                                  | of sharps                                                                                                    |                  |  |
|                                  | •                                                                                                    |                  |  |
| # IIIAZ Mesar (Mika)             | Peter Paral Andra Statebolan - Sample Comme                                                                                                    |                  |  |
| · so-estantarange                | valatajinia (ja., pereveninta australi) i                                                                                                    |                  |  |
| Jatrycel # P                     | The second second s                                                                                                    |                  |  |
| 1                                | Dados do usuário - automático                                                                                                    | Here Atres where |  |
| NOT THE RUNCE                    | Antonga (several francesker) Transactorese internet internet internet internet internet                                                                                                    |                  |  |
| L'entre .                        | Total ( 10020 ) Determine in Teams)                                                                                                    |                  |  |

Se houver algum erro, aparecerá ao final da página, com as instruções para realizar a correção.

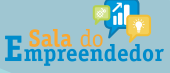

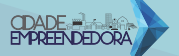

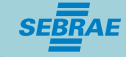

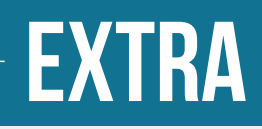

#### Principais códigos, preenchimentos e dicas:

- CFOP – 5.101 - Venda de produção do estabelecimento /6.101 - fora do estado (INDÚSTRIA)

- CFOP - 5.102 - Venda de mer. adquirida ou recebida de terceiros /6.102 - fora do estado (COMÉRCIO). Outras operações vide legislação, RICMS/SC Anexo 10.

Segue Link Oficial de Pesquisa: http://legislacao.sef.sc.gov.br/html/regulamentos/icms/ricms\_01\_10.htm

- ICMS código 400;
- IPI em branco;
- PIS/COFINS=08 salvar item

- Preencha a aba transporte com 9 (sem frete), se houver frete escolha outra aba e complete as informações.

**Operações Interestaduais:** (Mesmo não sendo devido o imposto o MEI e o SN devem indicar o mesmo).

FCP=1 ou 2% do valor da mercadoria (varia de estado para estado)

Alíquota Interestadual, 12% a não ser produto importado=4%

Alíquota interna, 17 ou 18%, depende do destino

Percentual: 60% este ano para destino e 40% origem (2017)

#### Exemplo:

Valor tributável = R\$ 1.000,00 FCP= (1%) 10,00 Icms devido:6% no caso de 18-12 Onde deste valor 60% vão para o estado de destino e 40% para o estado de origem.

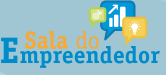

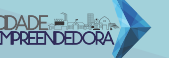

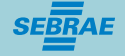

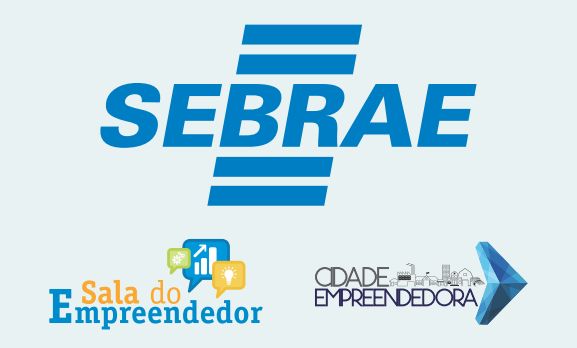

# **GERÊNCIA REGIONAL OESTE**

AV. PORTO ALEGRE, 315 D - CENTRO CEP 89802-130 CHAPECÓ/SC

> FONE: 49 3330 2800 Whatsapp: 49 3330 2802